# Manuel de mise en service Field Xpert SMT77

Tablette PC hautes performances, universelle, pour la configuration des appareils en zone Ex 1

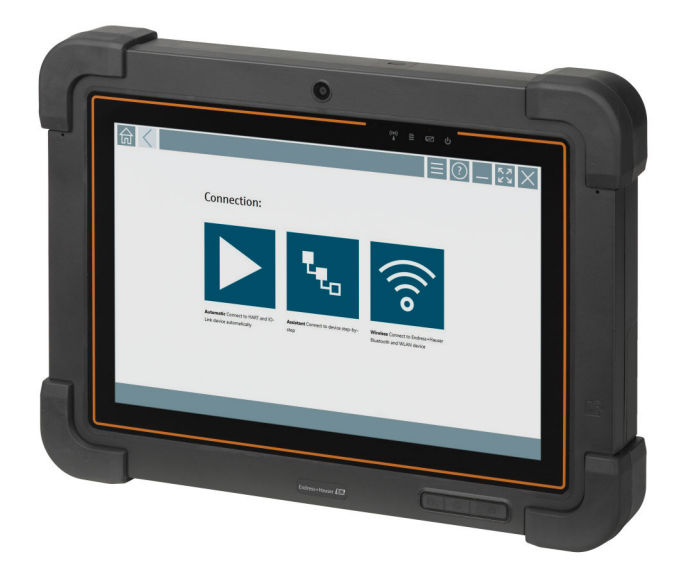

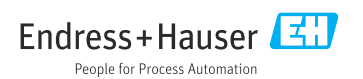

# Historique des modifications

| Version du produit | Manuel de mise en<br>service | Modifications                                                                                                    |
|--------------------|------------------------------|----------------------------------------------------------------------------------------------------|
| 1.00.xx            | BA01923S/04/FR/<br>01.18     | Version initiale                                                                                                    |
| 1.04.xx            | BA01923S/04/FR/<br>02.19     | <ul> <li>Nouvelles captures d'écran</li> <li>Section 1.2.3 : nouveaux symboles</li> <li>Section 4.2.1 : adresse du fabricant</li> <li>Section 8.2 : connexion Bluetooth</li> <li>Section 8.4 : renouvellement de licence</li> <li>Section 8.7.1 : cas d'utilisation hors ligne</li> <li>Section 8.7.2 : lien vers Netilion Library</li> <li>Section 8.8 : téléchargement d'une photo dans Netilion Library</li> </ul>                              |
| 1.05.xx            | BA01923S/04/FR/<br>03.20     | <ul> <li>Nouvelles captures d'écran</li> <li>Section 1.2.3 : nouveaux symboles</li> <li>Section 4.2 : plaque signalétique</li> <li>Section 8.2 : connexion Bluetooth et WLAN</li> <li>Section 8.4 : renouvellement de licence</li> <li>Nouvelle section 8.7 "Netilion Library"</li> <li>Nouvelle section 8.8 "Scanner app"</li> <li>Nouvelle section 8.9 "Téléchargement d'un rapport Heartbeat<br/>Verification dans Netilion Library"</li> </ul> |
| 1.06.xx            | BA01923S/04/FR/<br>04.22     | <ul> <li>Captures d'écran en anglais à partir de cette version</li> <li>Section 5.3 : service de mise à jour du software</li> <li>Section 9.1 : maintenance de la batterie</li> <li>Annexe : protection des appareils mobiles</li> </ul>                                                                                                    |
| 1.07.xx            | BA01923S/04/FR/<br>05.22     | <ul> <li>Section 1.2.3 : mise à jour des explications des symboles</li> <li>Section 1.3 : acronymes utilisés</li> <li>Section 8 : adaptation des captures d'écran</li> <li>Section 8.3.6 : Bluetooth (nouveau)</li> </ul>                                                                                                    |
| 1.08.xx            | BA01923S/04/FR/<br>06.24     | <ul> <li>Section 1.2.3 "Symboles Field Xpert" : ajout d'une remarque</li> <li>Section 1.4 : revue</li> <li>Section 3.1 : figure revue</li> <li>Section 5.3 : revue</li> <li>Section 8.2 : suppression de Fieldgate PAM SFG600</li> <li>Section 8.5 : suppression de "Fieldgate PAM SFG600 via PROFINET"</li> <li>Section 8.8 : suppression de "Scanner app"</li> </ul>                                                                             |

# Sommaire

| 1   | Informations relatives au               |
|-----|-----------------------------------------|
|     | document 4                              |
| 1.1 | Fonction du document 4                  |
| 1.2 | Symboles 4                              |
| 1.3 | Acronymes utilisés 6                    |
| 1.4 | Documentation 7                         |
| 1.5 | Marques déposées 7                      |
| 2   | Consignes de sécurité de                |
|     | base 8                                  |
| 2.1 | Exigences imposées au personnel 8       |
| 2.2 | Utilisation conforme                    |
| 2.3 | Sécurité au travail 8                   |
| 2.4 | Sécurité de fonctionnement              |
| 2.5 | Sécurité du produit 9                   |
| 2.6 | Sécurité informatique 9                 |
| 3   | Description du produit9                 |
| 3.1 | Construction du produit 12              |
| 3.2 | Domaine d'application 13                |
| 3.3 | Modèle de licence 13                    |
| 4   | Réception des marchandises              |
|     | et identification du produit 14         |
| 41  | Réception des marchandises              |
| 4.2 | Plaque signalétique                     |
| 4.3 | Identification du produit               |
| 4.4 | Stockage et transport 15                |
| 5   | Installation 16                         |
| 5.1 | Configuration requise                   |
| 5.2 | Installation du logiciel 16             |
| 5.3 | Mise à jour du logiciel 16              |
| 5.4 | Suppression du logiciel 17              |
| 6   | Configuration 17                        |
| 7   | Mise en service 17                      |
| 8   | Configuration 18                        |
| 8.1 | Démarrage 18                            |
| 8.2 | Établissement d'une connexion avec      |
|     | l'appareil 19                           |
| 8.3 | Informations et réglages du logiciel 27 |
| 8.4 | Informations supplémentaires sur le     |
|     | logiciel 33                             |

| 8.5<br>8.6<br>8.7<br>8.8                  | Mise à jour automatique des DTM36Netilion Library37Téléchargement d'un rapport HeartbeatVerification dans Netilion Library41RFID43 |
|-------------------------------------------|----------------------------------------------------------------------------------------------------|
| 9                                         | Maintenance 44                                                                                                    |
| 9.1                                       | Batterie 44                                                                                                    |
| <b>10</b><br>10.1<br>10.2<br>10.3<br>10.4 | Réparation47Informations générales47Pièces de rechange47Retour de matériel47Mise au rebut47                                        |
| 11                                        | Accessoires 48                                                                                                    |
| 12                                        | Caractéristiques techniques 48                                                                                                    |
| <b>13</b><br>13.1                         | Annexe48Protection des appareils mobiles48                                                                                         |

# 1 Informations relatives au document

### 1.1 Fonction du document

Le présent manuel de mise en service contient toutes les informations nécessaires aux différentes phases du cycle de vie de l'appareil : de l'identification du produit, de la réception des marchandises et du stockage au dépannage, à la maintenance et à la mise au rebut en passant par le montage, le raccordement, la configuration et la mise en service.

### 1.2 Symboles

#### 1.2.1 Symboles d'avertissement

#### A DANGER

Ce symbole signale une situation dangereuse. Si cette situation n'est pas évitée, cela entraînera des blessures graves ou mortelles.

#### AVERTISSEMENT

Ce symbole signale une situation potentiellement dangereuse. Si cette situation n'est pas évitée, cela peut entraîner des blessures graves ou mortelles.

#### **ATTENTION**

Ce symbole signale une situation potentiellement dangereuse. Si cette situation n'est pas évitée, cela peut entraîner des blessures mineures ou moyennes.

#### AVIS

Ce symbole signale une situation potentiellement dangereuse. Si cette situation n'est pas évitée, le produit ou un objet situé à proximité peut être endommagé.

#### 1.2.2 Symboles pour certains types d'information

| Symbole | Signification                                                    |
|---------|------------------------------------------------------------------|
|         | Autorisé<br>Procédures, processus ou actions qui sont autorisés. |
|         | Préféré<br>Procédures, processus ou actions préférés.            |
| ×       | Interdit<br>Procédures, processus ou actions qui sont interdits. |
| i       | <b>Conseil</b><br>Indique des informations complémentaires.      |
| Ĩ       | Renvoi à la documentation                                        |
|         | Renvoi à la page                                                 |
|         | Renvoi au graphique                                              |

| Symbole       | Signification                              |  |  |  |
|---------------|--------------------------------------------|--|--|--|
|               | Remarque ou étape individuelle à respecter |  |  |  |
| 1., 2., 3     | Série d'étapes                             |  |  |  |
| L <b>&gt;</b> | Résultat d'une étape                       |  |  |  |
| ?             | Aide en cas de problème                    |  |  |  |
|               | Contrôle visuel                            |  |  |  |

### 1.2.3 Symboles Field Xpert

| Symbole            | Signification                                                        |
|--------------------|----------------------------------------------------------------------|
| ወ                  | Allumer et éteindre la tablette.                                     |
| 1                  | Bouton Windows                                                       |
| (( <sub>T</sub> )) | Communication sans fil (WLAN, WWAN, GPS, Bluetooth)                  |
| 4                  | Batterie                                                             |
| <u>141</u>         | Ouvre l'analyse dynamique hors ligne de la base installée (DIBA)     |
|                    | Cette fonction est uniquement disponible pour le SAV Endress+Hauser. |
| A                  | Ouvrir la page d'accueil du logiciel de configuration de l'appareil. |
| <                  | Retour à la dernière page ouverte.                                   |
|                    | Informations et réglages du logiciel.                                |
| ?                  | Informations supplémentaires sur le logiciel.                        |
| _                  | Réduire le programme.                                                |
| スコ                 | Activer le plein écran.                                              |
| NK<br>NK           | Désactiver le plein écran.                                           |
| $\times$           | Fermer le programme.                                                 |

| Symbole         | Signification                                                              |
|-----------------|----------------------------------------------------------------------------|
| •               | Faire défiler vers le haut                                                 |
| -               | Faire défiler vers le bas                                                  |
| Ċ               | Mise à jour                                                                |
| $\odot$         | Développer les informations.                                               |
| $\odot$         | Réduire les informations.                                                  |
|                 | Établir automatiquement la connexion                                       |
| ₹ <sub>to</sub> | Établir la connexion avec l'assistant (connexion manuelle)                 |
| ((10            | Établir la connexion avec des appareils WLAN et Bluetooth d'Endress+Hauser |
| 口               | RFID                                                                       |
| $\bigcirc$      | Cloud                                                                      |
| ☆               | Favoris                                                                    |
|                 | Pavé numérique                                                             |
| 0               | Caméra                                                                     |
| ~               | Lien vers Netilion Library                                                 |
| Ū               | Joindre des photos et des PDF à un équipement dans Netilion Library        |
|                 | Démarrage                                                                  |
| ₽               | Corbeille                                                                  |

### 1.3 Acronymes utilisés

| Acronymes | Explication                 |
|-----------|-----------------------------|
| DFS       | Dynamic Frequency Selection |
| DTM       | Device Type Manager         |

| Acronymes | Explication                              |
|-----------|------------------------------------------|
| FCC       | Federal Communications Commission        |
| HF        | Haute fréquence<br>[RF = radiofréquence] |
| MSD       | Menu Structure Description               |
| SD        | Secure Digital                           |
| WWAN      | Wireless Wide Area Network               |

### 1.4 Documentation

Pour une vue d'ensemble du champ d'application de la documentation technique associée, voir ci-dessous :

- *Device Viewer* (www.endress.com/deviceviewer) : entrer le numéro de série figurant sur la plaque signalétique
- *Endress+Hauser Operations App* : entrer le numéro de série figurant sur la plaque signalétique ou scanner le code matriciel figurant sur la plaque signalétique.

#### Field Xpert SMT77

Information technique TI01418S

Manuel de mise en service BA01923S

### 1.5 Marques déposées

Windows 10 IoT Enterprise<sup>®</sup> est une marque déposée de Microsoft Corporation, Redmond, Washington, USA.

Intel<sup>®</sup> Core™ est une marque déposée d'Intel Corporation, Santa Clara, USA.

BARTEC est une marque déposée de BARTEC Top Holding GmbH, Bad Mergentheim/ Allemagne.

FOUNDATION<sup>TM</sup> Fieldbus est une marque déposée de FieldComm Group, Austin, TX 78759, USA.

HART<sup>®</sup>, WirelessHART<sup>®</sup> est une marque déposée de FieldComm Group, Austin, TX 78759, USA.

PROFIBUS® est une marque déposée de PROFIBUS User Organization, Karlsruhe/Allemagne.

Modbus est une marque déposée de Modicon, Incorporated.

IO-Link<sup>®</sup> est une marque déposée de l'IO-Link Community c/o PROFIBUS User Organization, (PNO) Karlsruhe/Allemagne - www.io-link.com

Toutes les autres marques et tous les autres noms de produit sont des marques déposées des sociétés ou organisations concernées.

# 2 Consignes de sécurité de base

Le manuel de mise en service fourni avec l'appareil et contenant les consignes de sécurité du fabricant de tablettes PC doit être respecté.

### 2.1 Exigences imposées au personnel

Le personnel chargé de l'installation, la mise en service, le diagnostic et la maintenance doit remplir les conditions suivantes :

- ► Le personnel qualifié et formé doit disposer d'une qualification qui correspond à cette fonction et à cette tâche.
- ► Etre habilité par le propriétaire / l'exploitant de l'installation.
- Etre familiarisé avec les réglementations nationales.
- ► Avant de commencer le travail, avoir lu et compris les instructions du présent manuel et de la documentation complémentaire ainsi que les certificats (selon l'application).
- ► Suivre les instructions et respecter les conditions de base.

Le personnel d'exploitation doit remplir les conditions suivantes :

- ► Etre formé et habilité par le propriétaire / l'exploitant de l'installation conformément aux exigences liées à la tâche.
- Suivre les instructions du présent manuel.

### 2.2 Utilisation conforme

La tablette PC pour la configuration des appareils est destinée à la gestion mobile des équipements dans les zones explosibles et non explosibles. Elle permet aux équipes de mise en service et de maintenance de gérer les appareils de terrain avec une interface de communication numérique. Cette tablette PC est conçue comme une solution complète. Elle est facile à utiliser, tactile et peut être utilisée pour gérer les appareils de terrain tout au long de leur durée de vie. Elle dispose de bibliothèques de pilotes d'appareil préinstallés complètes et permet l'ouverture vers l'Internet des objets industriels (IIoT) ainsi que la gestion des informations et de la documentation tout au long du cycle de vie de l'appareil. La tablette PC propose une interface utilisateur logicielle moderne et la possibilité d'effectuer des mises à jour en ligne sur la base d'un environnement multifonction Microsoft Windows 10 sécurisé.

### 2.3 Sécurité au travail

Lors des travaux sur et avec l'appareil :

 Porter l'équipement de protection individuelle requis conformément aux réglementations nationales.

### 2.4 Sécurité de fonctionnement

Endommagement de l'appareil !

- ▶ N'utiliser l'appareil que dans un état technique parfait et sûr.
- ► L'exploitant est responsable du fonctionnement sans défaut de l'appareil.

#### Transformations de l'appareil

Toute modification non autorisée de l'appareil est interdite et peut entraîner des dangers imprévisibles !

▶ Si des transformations sont malgré tout nécessaires, consulter au préalable le fabricant.

#### Réparation

Afin de garantir la sécurité et la fiabilité de fonctionnement :

- N'effectuer des réparations de l'appareil que dans la mesure où elles sont expressément autorisées.
- ▶ Respecter les prescriptions nationales relatives à la réparation d'un appareil électrique.
- ► Utiliser exclusivement des pièces de rechange et des accessoires d'origine.

### 2.5 Sécurité du produit

Le présent appareil a été construit et testé d'après l'état actuel de la technique et les bonnes pratiques d'ingénierie, et a quitté nos locaux en parfait état.

Il répond aux normes générales de sécurité et aux exigences légales. Il est également conforme aux directives de l'UE énumérées dans la déclaration UE de conformité spécifique à l'appareil. Le fabricant le confirme en apposant la marque CE sur l'appareil.

### 2.6 Sécurité informatique

Notre garantie n'est valable que si le produit est monté et utilisé comme décrit dans le manuel de mise en service. Le produit dispose de mécanismes de sécurité pour le protéger contre toute modification involontaire des réglages.

Des mesures de sécurité informatique, permettant d'assurer une protection supplémentaire du produit et de la transmission de données associée, doivent être mises en place par les exploitants eux-mêmes conformément à leurs normes de sécurité.

### 3 Description du produit

La Field Xpert est une tablette PC robuste et flexible pour les environnements de travail difficiles. Elle dispose de nombreuses certifications internationales et peut être utilisée dans le monde entier. Elle est certifiée pour ATEX et IECEx Zone 1 de même que pour UL Class I Division 1. D'autres certifications nationales sont possibles sur demande. Grâce à ses multiples fonctions, la Field Xpert SMT77 est idéale pour les techniciens de maintenance, les ingénieurs et les gestionnaires de projets dans le cadre des applications mobiles et dans le secteur industriel.

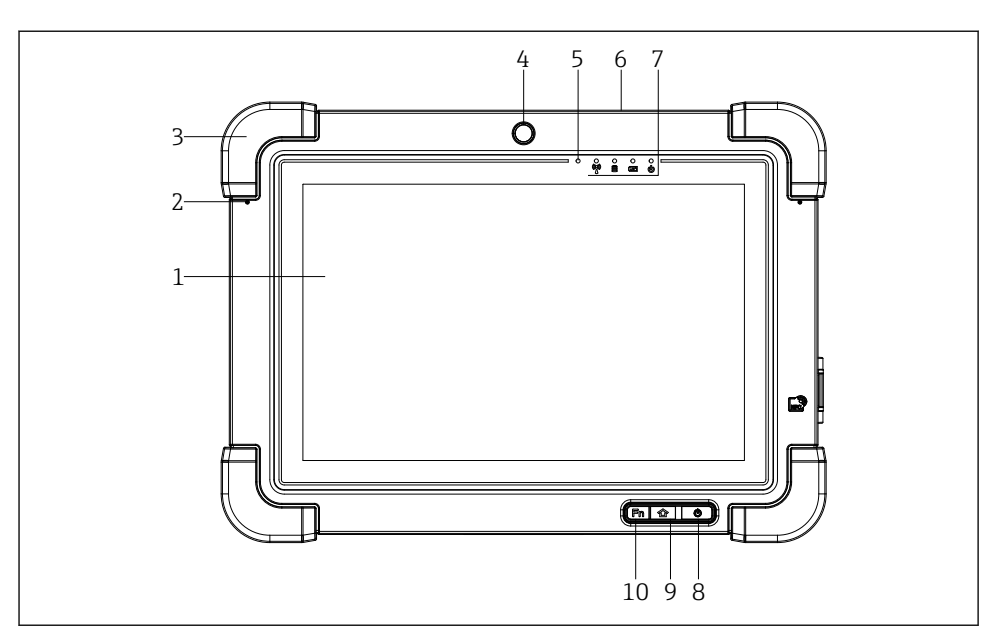

- I Vue de face de la tablette PC
- 1 Écran tactile 10 points full HD
- 2 2 microphones numériques, avec suppression du bruit
- *3 Cadre de protection en caoutchouc*
- 4 Caméra avant
- 5 Capteur de luminosité
- 6 Verrou Kensington
- 7 Indicateurs LED
- 8 Bouton on/off
- 9 Bouton Accueil
- 10 Touche de fonction (Fn1), programmable selon les besoins

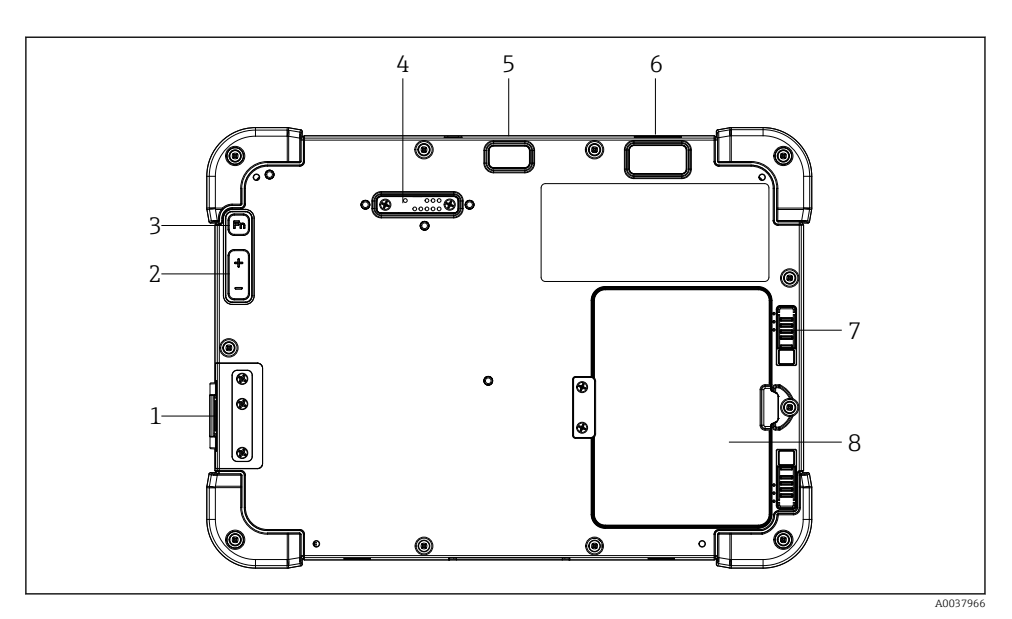

- 2 Vue arrière de la tablette PC
- 1 Ports E/S
- 2 Volume
- 3 Touche de fonction
- 4 Port d'extension pour modules additionnels
- 5 Caméra 5 MP avec mise au point automatique et flash
- 6 Imageur 1D/2D SE4500 de Zebra Technologies Corporation (en option)
- 7 Verrou de compartiment de batterie à plusieurs niveaux
- 8 Module vide/batterie externe (remplaçable à chaud) pour compartiment de batterie

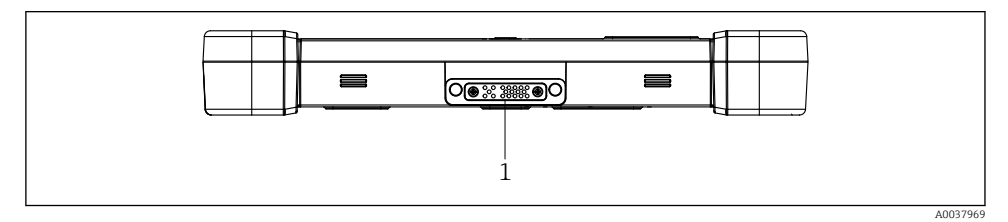

- 3 Vue de dessous de la tablette PC
- 1 Port de connexion de la station d'accueil

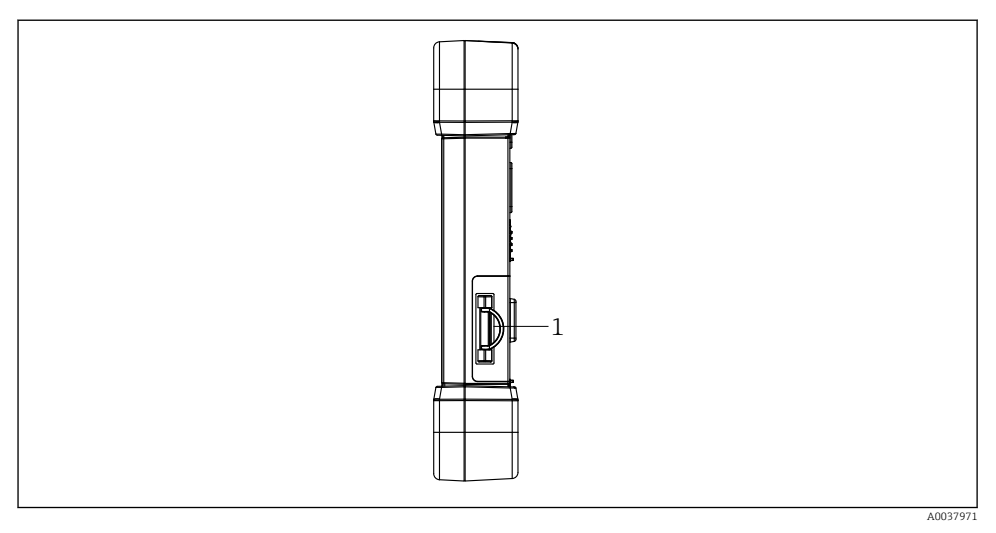

4 Vue latérale de la tablette PC

1 Prise pour chargeur, slot pour carte micro SIM, slot pour carte micro SD, port USB 2.0

### 3.1 Construction du produit

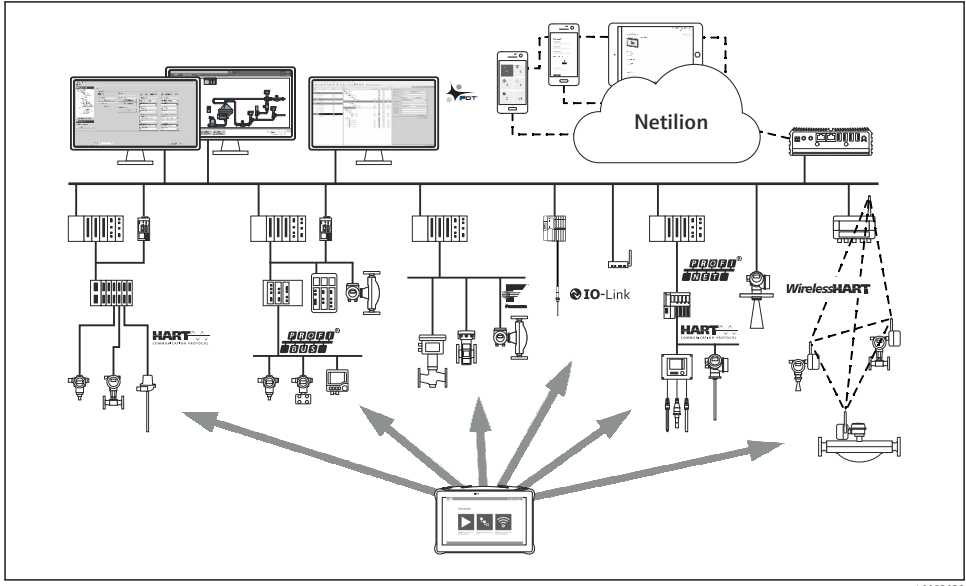

5 Architecture du réseau

### 3.2 Domaine d'application

La tablette PC pour la configuration des appareils est destinée à la gestion mobile des équipements dans les zones explosibles et non explosibles. Elle permet aux équipes de mise en service et de maintenance de gérer les appareils de terrain avec une interface de communication numérique. Cette tablette PC est conçue comme une solution complète. Elle est facile à utiliser, tactile et peut être utilisée pour gérer les appareils de terrain tout au long de leur durée de vie. Elle dispose de bibliothèques de pilotes d'appareil préinstallés et permet l'ouverture vers l'Internet des objets industriels (IIoT) ainsi que la gestion des informations et de la documentation tout au long du cycle de vie de l'appareil. La tablette PC propose une interface utilisateur logicielle moderne et la possibilité d'effectuer des mises à jour en ligne sur la base d'un environnement multifonction Microsoft Windows 10 sécurisé.

### 3.3 Modèle de licence

Le logiciel de configuration de l'appareil est déjà installé sur la tablette PC à la livraison.

Pour pouvoir utiliser le logiciel tel qu'indiqué, il doit être activé. Pour cela, il faut un compte utilisateur dans le portail des logiciels Endress+Hauser. Ce compte devra peut-être d'abord être créé via la fonction "Create Account".

#### Activer le pack logiciel de configuration de l'appareil

- 1. Double-cliquer sur Field Xpert sur l'écran de démarrage.
  - └ La page de licence d'utilisation s'ouvre.

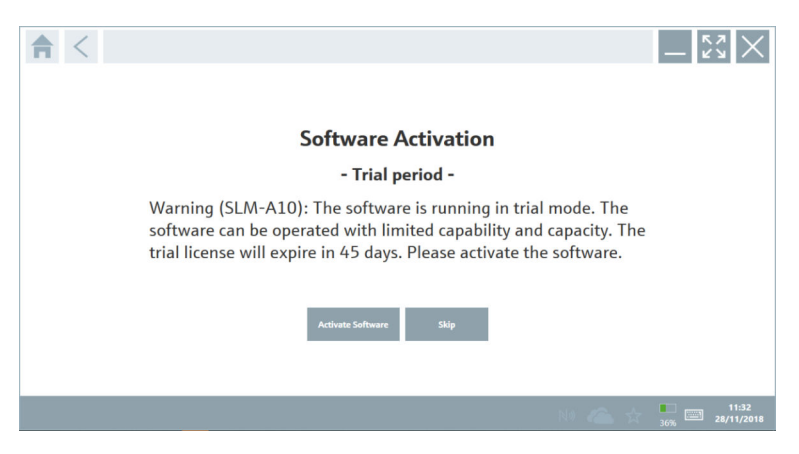

#### 2. Cliquer sur Activate Software.

🕒 La boîte de dialogue permettant d'entrer les données du portail des logiciels s'ouvre.

| <b>≜</b> < |                        |                      |                          |                                 |                                |                                 |                     | $\times$  |
|------------|------------------------|----------------------|--------------------------|---------------------------------|--------------------------------|---------------------------------|---------------------|-----------|
|            | To activa<br>Please fi | ate the<br>ill in yo | e software<br>our creden | you need acc<br>tials or regist | ess to the Se<br>er to get a n | oftware Portal.<br>iew account. |                     |           |
|            | E-mail address         |                      |                          |                                 |                                |                                 |                     |           |
|            | Password               | I have forgo         | tten my password         |                                 |                                |                                 |                     |           |
|            |                        |                      | Activate                 | Create Account                  | Cancel                         |                                 |                     |           |
|            |                        |                      |                          |                                 |                                |                                 |                     |           |
|            |                        |                      |                          |                                 |                                |                                 |                     |           |
|            |                        |                      |                          |                                 |                                | NØ 🐔 🕁                          | 11:3<br>35% 28/11/2 | 3<br>2018 |

- 3. Entrer l'E-mail address et le Password, puis cliquer sur Activate.
  - └ La boîte de dialogue avec le message "The application has been activated successfully." s'ouvre.
- 4. Cliquer sur **Show license**.
  - 🛏 La boîte de dialogue avec les informations de la licence s'ouvre.
- 5. Cliquer sur Close.

La page d'accueil du logiciel de configuration de l'appareil s'ouvre.

### 4 Réception des marchandises et identification du produit

#### 4.1 Réception des marchandises

Contrôle visuel

- Vérifier que l'emballage ne présente pas de dommages visibles dus au transport
- Ouvrir l'emballage avec précaution
- Vérifier que le contenu ne présente pas de dommages visibles
- Vérifier que la livraison est complète et qu'il ne manque rien
- Conserver tous les documents d'accompagnement

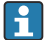

L'appareil ne doit pas être mis en service si des dommages ont été constatés préalablement. Dans ce cas, contacter Endress+Hauser : www.addresses.endress.com

Retourner l'appareil à Endress+Hauser dans son emballage d'origine dans la mesure du possible.

La livraison comprend :

- Tablette PC Field Xpert SMT77
- Chargeur AC (100 ... 240 V<sub>AC</sub>, 1,5 A, 50 ... 60 Hz) avec câble de raccordement selon commande
- Logiciel et interfaces/modem selon commande

### 4.2 Plaque signalétique

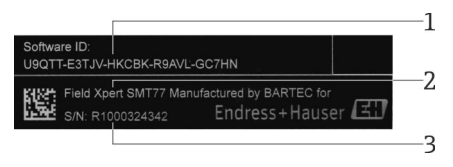

- 1 ID software Endress+Hauser
- 2 Nom du produit Endress+Hauser
- 3 Numéro de série Endress+Hauser

### 4.3 Identification du produit

#### 4.3.1 Adresse du fabricant

La société BARTEC GmbH, 97980 Bad Mergentheim, Allemagne, est responsable du hardware de la tablette et le produit exclusivement pour Endress+Hauser.

#### Hardware

BARTEC GmbH Max-Eyth-Straße 16 97980 Bad Mergentheim Allemagne www.bartec.de

#### Logiciel

Endress+Hauser Process Solutions AG Christoph Merian-Ring 12 CH-4153 Reinach Suisse

www.fr.endress.com

### 4.4 Stockage et transport

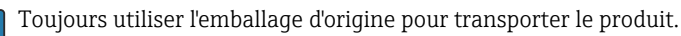

н

#### 4.4.1 Température de stockage

−20 ... 50 °C (−4 ... 122 °F)

## 5 Installation

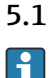

### Configuration requise

Le logiciel est déjà installé sur la tablette PC à la livraison.

### 5.2 Installation du logiciel

Le logiciel de configuration de l'appareil est déjà installé sur la tablette PC à la livraison. Il doit être activé.

🎦 Modèle de licence → 🖺 13

### 5.3 Mise à jour du logiciel

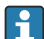

#### Service de mise à jour du logiciel

La période de maintenance incluse commence à la création de la licence et se termine automatiquement après un an (date de référence).

Les mises à jour logicielles peuvent également être installées ultérieurement si la version du logiciel a été publiée au cours d'une période de maintenance active valide.

1. Cliquer sur l'icône ? sur la page d'accueil du logiciel de configuration de l'appareil.

└ La boîte de dialogue avec les informations de la licence s'ouvre.

#### 2. Cliquer sur l'onglet **Update**.

🛏 La boîte de dialogue avec les informations de la mise à jour s'ouvre.

| <b>त</b> < | License | Update | EULA | About                                                                                               |                                                                                                    |                                                          |          | - "×" ×       |
|------------|---------|--------|------|----------------------------------------------------------------------------------------------------|----------------------------------------------------------------------------------------------------|----------------------------------------------------------|----------|---------------|
|            |         |        |      |                                                                                                    |                                                                                                    |                                                          |          |               |
|            |         |        |      |                                                                                                    |                                                                                                    |                                                          |          |               |
|            |         |        |      | DTMs/Drivers Updat                                                                                  | e                                                                                                    |                                                          |          |               |
|            |         |        |      | You need to have an E<br>symbol in the status b<br>After signing in, the D<br>possible, the DTMs wi | indress+Hauser Netilion Library<br>ar) to activate the automatic DT<br>iTMs will be downloaded in the I<br>II be installed silently. | account (cloud<br>M update function.<br>ackground and if |          |               |
|            |         |        |      | Last check for update                                                                               |                                                                                                    | 6/26/2019 3:13 PM                                        |          |               |
|            |         |        |      |                                                                                                    | Check for update                                                                                                    |                                                          |          |               |
|            |         |        |      | Application Software                                                                                | Update                                                                                                    |                                                          |          |               |
|            |         |        |      | Last check for update                                                                               |                                                                                                    | 6/26/2019 9:59 AM                                        |          |               |
|            |         |        |      | Field Xpert application                                                                             | n update service will expire on                                                                                                    | 1/8/2020 11:59 PM                                        |          |               |
|            |         |        |      |                                                                                                    | Check for update                                                                                                    |                                                          |          |               |
|            |         |        |      |                                                                                                    |                                                                                                    |                                                          |          |               |
|            |         |        |      |                                                                                                    |                                                                                                    |                                                          |          |               |
|            |         |        |      |                                                                                                    |                                                                                                    |                                                          |          |               |
|            |         |        |      |                                                                                                    |                                                                                                    |                                                          |          |               |
|            |         |        |      |                                                                                                    |                                                                                                    |                                                          | 🖻 NI 🛆 🕁 | 99% E 1:01 PM |

3. Cliquer sur **Check for updates**.

└ Le logiciel de configuration de l'appareil recherche des mises à jour.

#### 5.4 Suppression du logiciel

Le logiciel de configuration de l'appareil ne peut pas être désinstallé.

### 6 Configuration

Des informations concernant la configuration sont disponibles dans le manuel d'instructions condensées du fabricant. www.bartec.de

### 7 Mise en service

Des informations concernant la mise en service sont disponibles dans le manuel d'instructions condensées du fabricant. www.bartec.de

F

F

# 8 Configuration

### AVIS

F

#### Configuration avec des objets inadaptés.

Endommagement de l'écran.

• Ne pas utiliser d'objets pointus pour l'écran.

### 8.1 Démarrage

L'utilisateur doit accepter les conditions d'utilisation lors du premier démarrage du logiciel de configuration.

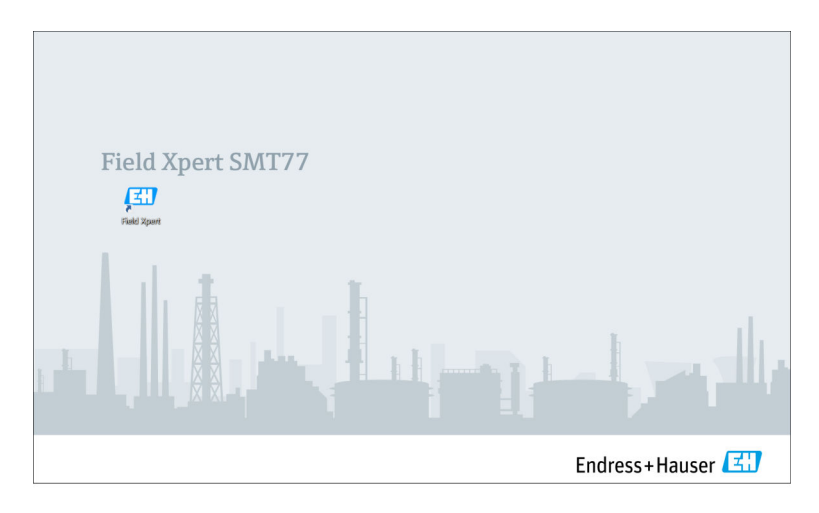

- Double-cliquer sur **Field Xpert** sur l'écran de démarrage.
  - └ Le logiciel de configuration de l'appareil démarre.

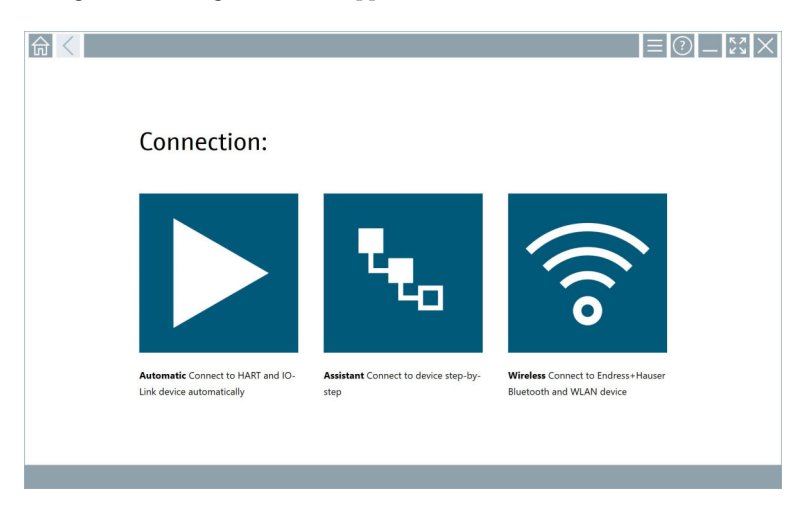

### 8.2 Établissement d'une connexion avec l'appareil

Il existe trois manières d'établir une connexion :

- Automatique
- À l'aide d'un assistant (manuellement)
- Wi-Fi et Bluetooth

Raccorder le modem désiré ou l'interface. Patienter jusqu'à ce que le modem ou l'interface soit détecté(e) (p. ex. icône USB).

| Les modems/inter | faces suivants s | ont pris en charge | par la tablette PC : |
|------------------|------------------|--------------------|----------------------|
|------------------|------------------|--------------------|----------------------|

| Protocole de communication | Connexion | Modems/interfaces              |
|----------------------------|-----------|--------------------------------|
| HART                       | •         | Commubox FXA195 4 20 mA        |
|                            | •         | Modem Bluetooth MACTek 4 20 mA |
|                            | ч.,       | Memograph RSG45 (4 20 mA)      |

| Protocole de communication        | Connexion       | Modems/interfaces             |
|-----------------------------------|-----------------|-------------------------------|
|                                   |                 | Modem USB MACTek (4 20 mA)    |
|                                   | ••••            |                               |
|                                   |                 | FieldPort SFP50               |
|                                   | ₹ <sub>€o</sub> |                               |
|                                   | <b>L</b> .      | Fieldgate SFG250              |
|                                   | <b>L</b> .      | Tank Scanner NXA820           |
|                                   |                 | Module additionnel BARTEC     |
|                                   | 1.<br>1.        |                               |
| WirelessHART                      | ч <sub>то</sub> | Adaptateur WirelessHART SWA70 |
|                                   | ۹.,             | Adaptateur WirelessHART SWG70 |
| PROFIBUS                          | 1.              | Softing PROFIusb              |
|                                   | <b>L</b> .      | Softing PBpro USB             |
|                                   | t <sub>to</sub> | FieldPort SFP50               |
|                                   | <b>L</b> .      | Fieldgate SFG500              |
| FOUNDATION Fieldbus               | L.              | NI USB                        |
|                                   | L.              | FieldPort SFP50               |
|                                   | ₹ <sub>to</sub> | Softing FFusb                 |
| Modbus                            | ₹ <sub>₹0</sub> | Modbus série                  |
| Interfaces service Endress+Hauser |                 | Commubox FXA291 CDI           |
|                                   | <b>L</b> .      |                               |

| Protocole de communication | Connexion       | Modems/interfaces                                                                             |
|----------------------------|-----------------|-----------------------------------------------------------------------------------------------|
|                            | <b>4</b> .      | Commubox FXA291 IPC, ISS, PCP                                                                 |
|                            | ₹ <sub>to</sub> | Commubox FXA193 IPC, ISS                                                                      |
|                            | ч <sub>ю</sub>  | TXU10 V2 CDI                                                                                  |
|                            |                 | TXU10 V2 PCP                                                                                  |
|                            | •••             |                                                                                               |
|                            | T <sub>to</sub> | TXU10 V1 PCP, CDI                                                                             |
|                            |                 | CDI USB                                                                                       |
|                            | •               |                                                                                               |
|                            | T <sub>To</sub> | CDI TCP/IP                                                                                    |
| Bluetooth                  | A0041855        | Appareils Bluetooth Endress+Hauser ainsi que certains<br>équipements de niveau et de pression |
| Wi-Fi                      | ((10            | Appareils Wi-Fi Endress+Hauser                                                                |
|                            | A0041855        |                                                                                               |
| IO-Link                    |                 | FieldPort SFP20                                                                               |
|                            | L.              |                                                                                               |

#### Connexion "Automatic"

|                                                                |                                     |                                                                  | () _ L3 × |
|----------------------------------------------------------------|-------------------------------------|------------------------------------------------------------------|-----------|
| Connection:                                                    |                                     |                                                                  |           |
| Automatic Connect to HART and IO-<br>Link device automatically | Asistant Connect to device step-by- | Virless Connect to Endress + Hauser<br>Bluetooth and WLAN device |           |
|                                                                |                                     |                                                                  |           |

Appuyer sur l'icône ►.

🕒 Le logiciel de configuration établit une connexion avec l'appareil raccordé.

#### Connexion "Assistant"

| 1. | 命 <       |                                                             |                                              | ≡ ⑦ <u> </u> к3 ×                                               | ( |
|----|-----------|-------------------------------------------------------------|----------------------------------------------|-----------------------------------------------------------------|---|
|    |           |                                                             |                                              |                                                                 |   |
|    | C         | Connection:                                                 |                                              |                                                                 |   |
|    |           |                                                             |                                              |                                                                 |   |
|    |           |                                                             | ч.,                                          | (((0                                                            |   |
|    | Au<br>Lin | itomatic Connect to HART and IO-<br>ik device automatically | Assistant Connect to device step-by-<br>step | Wireless Connect to Endress+Hauser<br>Bluetooth and WLAN device |   |
|    |           |                                                             |                                              |                                                                 |   |

### Appuyer sur l'icône 🔽.

└ Un aperçu de tous les protocoles disponibles s'ouvre.

| 合 < Protocol                                                     | Interface Configuration                                    | )                                                                                               |                                                  |                                     | _ <u>*</u> *                                                                 |
|------------------------------------------------------------------|------------------------------------------------------------|-------------------------------------------------------------------------------------------------|--------------------------------------------------|-------------------------------------|------------------------------------------------------------------------------|
| Protocol:                                                        |                                                            |                                                                                                 |                                                  |                                     |                                                                              |
|                                                                  | eroen<br>Beuse                                             | Foundation                                                                                      | Modbus                                           | <b>IO</b> -Link                     |                                                                              |
| HART Connect to HART devices<br>point-to-point or via multidrop. | PROFIBUS Connect to PROFIBUS DP<br>or PROFIBUS PA devices. | FOUNDATION Fieldbus Connect to<br>FOUNDATION Fieldbus devices in<br>bench mode or in a segment. | Modbus Connect to Modbus devices<br>over serial. | 10-Link Connect to IO-Link devices. | Endress - Hauser Interfaces Connect<br>to devices using CDL ISS, IPC or PCP. |
|                                                                  |                                                            |                                                                                                 |                                                  |                                     |                                                                              |
|                                                                  |                                                            |                                                                                                 |                                                  |                                     |                                                                              |
|                                                                  |                                                            |                                                                                                 |                                                  |                                     |                                                                              |
|                                                                  |                                                            |                                                                                                 |                                                  |                                     |                                                                              |
|                                                                  |                                                            |                                                                                                 |                                                  | 2                                   | F @ N# 🛆 ☆ 🚋 📟                                                               |

- 2. Sélectionner un protocole de communication.
  - └ Un aperçu de tous les modems disponibles s'ouvre.

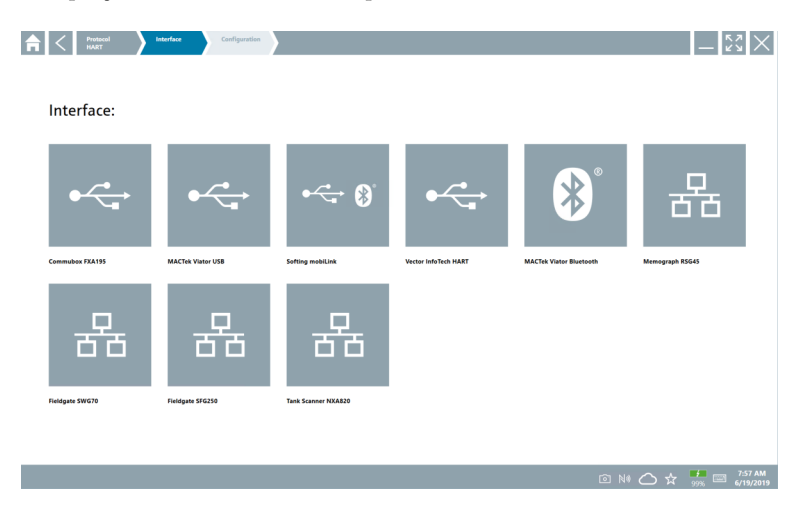

- 3. Sélectionner un modem.
  - └ L'appareil peut être configuré.

#### Connexion "Wireless"

| 命く |                                                                |                                      | ≡  <b>⊘</b>  _ 2                                                |
|----|----------------------------------------------------------------|--------------------------------------|-----------------------------------------------------------------|
|    | Connection:                                                    |                                      |                                                                 |
|    | Automatic Connect to HART and IO-<br>Link device automatically | Assistant Connect to device step-by- | Wireless Connect to Endress+Hauser<br>Bluetooth and WLAN device |

Appuyer sur l'icône 🛜.

└→ La liste en direct montrant tous les appareils Wi-Fi et Bluetooth Endress+Hauser disponibles s'affiche. Il est possible de filtrer dans la liste pour afficher uniquement les appareils Wi-Fi ou Bluetooth.

| 命                | $\langle$                              |                                                    | _                  | 53 ×           |
|------------------|----------------------------------------|----------------------------------------------------|--------------------|----------------|
| T                | 8 🔻 🔺 💙 🔼                              | 9                                                  | T                  | <b>()</b>      |
| Device<br>Status | Tag                                    | Process Values                                     | Signal<br>Strength | Actions        |
| 0                | M591_CM82                              |                                                    | ((r;               |                |
|                  | EH_Promass 300 500_1002000             | Physical address (MAC): 00:07:05:11:ahd0, Secured  | ÷                  |                |
| 0                | 2618_234_M01                           |                                                    | (fr:               |                |
| $\checkmark$     | DCM-FMR20                              | PV: 0.725 m                                        | (fc-               |                |
| 0                | Gamma Factory                          |                                                    | (fr:               |                |
| 0                | MCT 1 SB factory                       |                                                    | ((c.               |                |
| 0                | MTMT71_SB_admin                        |                                                    | (¢                 |                |
| 0                | Picomag 7kb                            |                                                    | (¢                 |                |
| 0                | TMT72_DH                               |                                                    | (î:                |                |
| 0                | MFMR56 SB admin                        |                                                    | ((r.               |                |
| ~                | MFEL62 SB factory                      | PV: bde_enum_forkcovered SV: 569.8 Hz              | Ŕ                  |                |
| 0                | EH_Promag 300 500_0C19000              | Physical address (MAC): 00:07:05:13:1e:3a, Secured | Ŕ                  | ▶.             |
| Do you hav       | e your WLAN device configured as a cli | ent in your network?                               | Click h            | ere to connect |
| Number of        | items: 26                              |                                                    |                    |                |
|                  |                                        | (考) @ N(                                           |                    | / 📖 📖          |

#### Connexion "Bluetooth"

1. Appuyer sur l'icône 👔 pour afficher uniquement les appareils Bluetooth.

- 2. Appuyer sur l'icône 🕨 à côté de l'appareil à configurer.
  - └ La boîte de dialogue Login apparaît.

| 6 |   | SWA50 | BT10 / L+P Display |           | )<br> | К Л<br>4 Ч | X          |
|---|---|-------|--------------------|-----------|-------|------------|------------|
|   | U |       |                    | User Name |       |            |            |
| L |   |       |                    |           | ¥.    | **C<br>2   | 0.1.1<br>3 |
|   |   |       |                    |           | 4     | · « »<br>5 | M N O<br>6 |
|   |   |       |                    |           | 7     | тоv<br>8   | 9          |
|   |   |       |                    |           | 0     | *          | -          |
|   |   |       |                    |           | ТАВ   | Ť          | BACK       |
|   |   |       |                    |           | ٠     | Ψ.         | *          |
|   |   |       |                    |           | CLEAR | SYM        | ENTER      |
| Æ |   |       |                    |           |       |            |            |

3. Entrer le User Name (admin) et le Password, puis appuyer sur Login.
Le DTM (par défaut) ou la MSD s'ouvre.

Le mot de passe initial correspond au numéro de série de l'appareil. Pour obtenir le code de réinitialisation, contacter Endress+Hauser.

#### Connexion "WLAN"

1. Appuyer sur l'icône 💿 pour afficher uniquement les appareils Wi-Fi.

- 2. Appuyer sur l'icône > à côté de l'appareil à configurer.
  - 🛏 La boîte de dialogue Connect to WLAN device apparaît.

| Connect to WLAN devi    | Canfigure CommDTM Configure W | LAN device |              | - 52 ×   |
|-------------------------|-------------------------------|------------|--------------|----------|
|                         |                               |            |              |          |
| Connect                 | to WLAN device                |            |              |          |
| Device name<br>Password | EH_Promass 300 500_1002000    |            |              |          |
|                         |                               | Connect    |              |          |
|                         |                               |            |              |          |
|                         |                               |            | (482) r61 Na | <u>∧</u> |

- 3. Entrer le **Password** et appuyer sur **Connect**.
  - └ ► La fenêtre de connexion s'ouvre.
- 4. Ne pas changer l'adresse IP, la laisser telle quelle.
- 5. Appuyer sur l'icône 🕨.
- 6. Appuyer sur Vendor specific.
- 7. DeviceDTM s'ouvre et l'appareil peut être configuré.

Le mot de passe initial correspond au numéro de série de l'appareil.

Appuyer sur **Click here to connect** pour établir la connexion directement via une adresse IP.

### 8.3 Informations et réglages du logiciel

- Cliquer sur l'icône adans le menu principal.
  - └ Un aperçu de toutes les informations et de tous les réglages s'ouvre.

#### 8.3.1 Catalogue DTM

- Cliquer sur l'onglet **DTM Catalog**.
  - └ Un aperçu de tous les DTM disponibles s'ouvre.

| <b>A</b>    | OTM Catalog Event Log                        | Favorites Rep | irts Firmware Settings              |            |                | - KX X                    |
|-------------|----------------------------------------------|---------------|-------------------------------------|------------|----------------|---------------------------|
| lcon        | DTM Device Type                              | Version       | Manufacturer                        | Date       | Protocol       | State                     |
| ۲           |                                              |               |                                     |            |                | New                       |
| \$          | _D0-MIO-Ex12.FF Rev 1                        | DDRev 0x4     | Pepperl+Fuchs GmbH (IDTM)           | 2017-01-03 | Fieldbus FF H1 | ок                        |
| \$          | 0000E00084 Name not available Rev 1          | DD Rev 0x1    | Manufacturer Expansion (IDTM)       | 2019-05-14 | HART           | ок                        |
| \$          | 006003E084 Name not available Rev 1          | DD Rev 0x1    | Power-Genex Ltd. (IDTM)             | 2019-05-14 | HART           | ок                        |
| \$          | 0990 Fieldbus Switch Box Rev 4               | DORev 0x1     | EL-D-MATIC BV (IDTM)                | 2000-09-01 | Fieldbus FF H1 | ок                        |
| \$          | 1000 Rev 3                                   | DORev 0x1     | ROSEMOUNT ANALYTICAL DWISION (IDTM) | 2001-05-09 | Fieldbus FF H1 | ок                        |
| <b>\$</b>   | 1056 Rev 1                                   | DD Rev 0x1    | Rosemount Analytic (IDTM)           | 2019-05-14 | HART           | ок                        |
| <b>\$</b>   | 1056 Rev 2                                   | DD Rev 0x1    | Rosemount Analytic (IDTM)           | 2019-05-14 | HART           | ок                        |
| \$          | 1066 Rev 1                                   | DD Rev 0x1    | Rosemount Analytic (IDTM)           | 2019-05-14 | HART           | ок                        |
| \$          | 1066 Rev 2                                   | DD Rev 0x1    | Rosemount Analytic (DTM)            | 2019-05-14 | HART           | ок                        |
| <b>\$</b>   | 1066-C/T-FF Conductivity Analyzer Rev 1      | DORev 0x3     | ROSEMOUNT ANALYTICAL INC. (IDTM)    | 2011-12-16 | Fieldbus FF H1 | ок                        |
| <b>\$</b>   | 1066-DO/CL/OZ-FF Amperometric Analyzer Rev 1 | DORev 0x3     | ROSEMOUNT ANALYTICAL INC. (IDTM)    | 2012-01-18 | Fieldbus FF H1 | ок                        |
| <b>\$</b>   | 1066-P-FF Fieldbus Transmitter Rev 1         | DORev 0x5     | ROSEMOUNT ANALYTICAL INC. (IDTM)    | 2010-12-21 | Fieldbus FF H1 | ок                        |
| \$          | 1151 Rev 1                                   | DD Rev 0x1    | Rosemount (IDTM)                    | 2019-05-14 | HART           | ок                        |
| <b>\$</b>   | 1151 Rev 2                                   | DD Rev 0x1    | Rosemount (IDTM)                    | 2019-05-14 | HART           | ок                        |
| Total: 3119 |                                              |               |                                     |            |                | Ó                         |
|             |                                              |               |                                     |            | 🗈 Nil 🔬 🏠      | 12:09 PM<br>100% (27/2019 |

#### Vue offline des drivers d'appareil

► Double-cliquer sur le driver d'appareil désiré.

La vue offline du driver d'appareil s'ouvre.

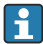

Cette fonction n'est possible que si le driver d'appareil prend en charge la vue offline.

Si d'autres drivers d'appareil (DTM) sont requis, ils peuvent être installés en plus. Après une mise à jour 🖸 automatique ou manuelle, ces drivers apparaissent dans le catalogue DTM.

#### 8.3.2 Journal des événements

- Cliquer sur l'onglet **Event Log** ou sur la barre d'état grise.
  - └ Un aperçu de tous les événements s'ouvre.

| A     | Cortalog Eve                                            | nt Log Favorites Reports Firmware Settings                                                                                                    | - ČŽ ×                                                                                                    |
|-------|---------------------------------------------------------|----------------------------------------------------------------------------------------------------|----------------------------------------------------------------------------------------------------|
| туре  | Time                                                    | bert                                                                                                    |                                                                                                    |
| 7jpe  | Int<br>Conception 12 - 12 - 12 - 12 - 12 - 12 - 12 - 12 | I are<br>The Work of Land Work (J, J, J, K) (J, M) (J, M) (J |                                                                                                    |
|       |                                                         |                                                                                                    |                                                                                                    |
| Numbe | er of Items: 5                                          |                                                                                                    | Clear                                                                                                    |
|       |                                                         |                                                                                                    | Image: Image: Image |

Si les journaux d'événements sont déjà répertoriés, ils peuvent être supprimés à l'aide du bouton **Clear**.

#### 8.3.3 Favoris

- ▶ Cliquer sur l'onglet **Favorites** ou sur l'icône ☆.
  - └ Un aperçu de tous les favoris s'ouvre.

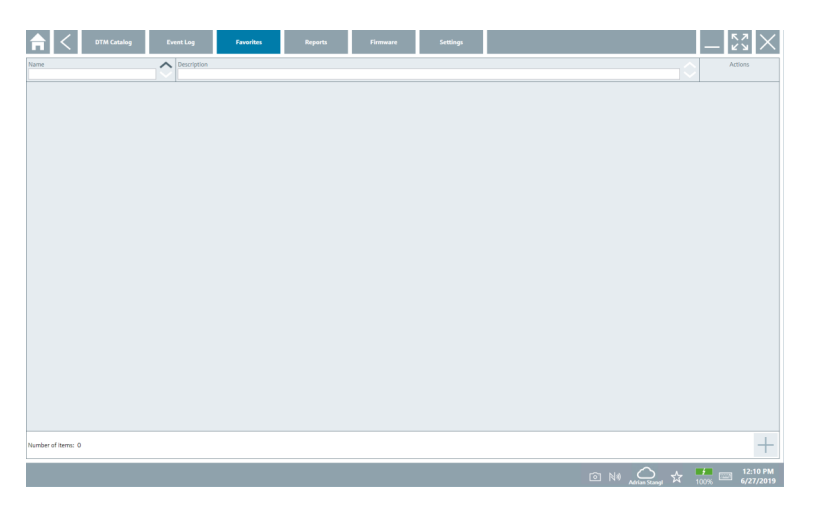

#### 8.3.4 Gestion des rapports

- 1. Cliquer sur l'onglet **Reports**.
  - └ L'aperçu avec le dossier "Manage saved device reports" s'ouvre.

| R Catalog    | Event Log Favorites | Reports | Firmware | Settings |     |                    | - <sup>67</sup> / <sub>6</sub> × |
|--------------|---------------------|---------|----------|----------|-----|--------------------|----------------------------------|
| Manage saved | device reports:     |         |          |          |     |                    |                                  |
|              |                     |         |          |          |     |                    |                                  |
|              |                     |         |          |          |     |                    |                                  |
|              |                     |         |          |          |     |                    |                                  |
|              |                     |         |          |          | N © | 0 Addinan Stampi 🕁 | 12:11 PM<br>100% 6/27/2019       |

- 2. Cliquer sur le dossier "Manage saved device reports".
  - └ Un aperçu de tous les rapports d'appareil sauvegardés s'ouvre.

#### 8.3.5 Firmware

- ► Cliquer sur l'onglet **Firmware**.
  - └ Un aperçu du firmware s'ouvre.

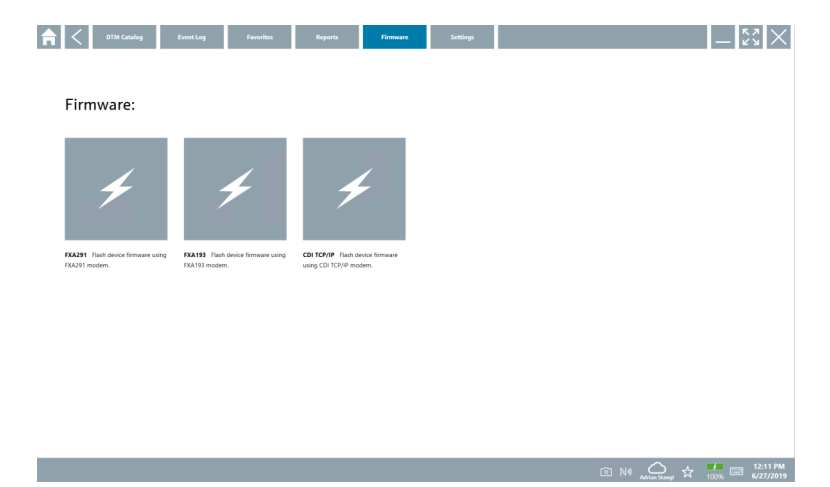

#### 8.3.6 Réglages

#### Langue

- 1. Cliquer sur l'onglet **Settings**.
  - L'onglet Language s'ouvre avec un aperçu de toutes les langues disponibles.

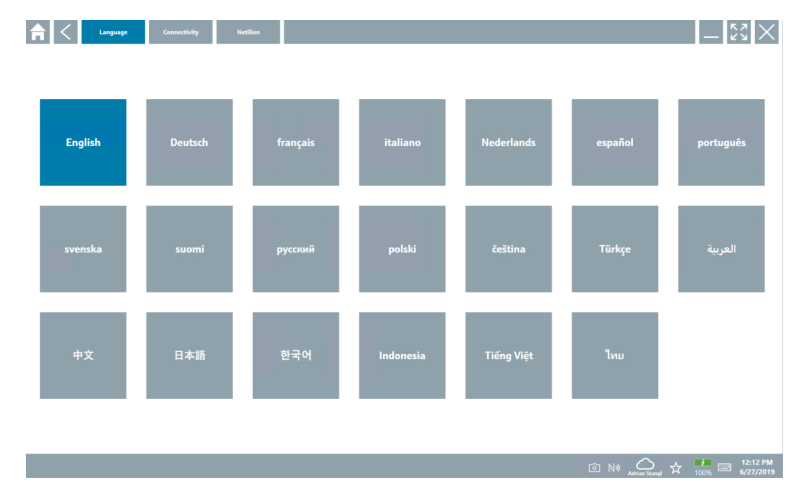

- 2. Sélectionner la langue souhaitée.
- 3. Cliquer sur l'icône ⊠.
  - └ Le logiciel de configuration de l'appareil se ferme.
- 4. Redémarrer le logiciel de configuration de l'appareil.
  - └ La langue sélectionnée est conservée.

#### Connexion

- ► Cliquer sur l'onglet **Connectivity**.
  - └ Un aperçu de toutes les connexions s'ouvre.

| G Language Connectivity Netilion | Bluetouth | $ \lesssim \times$ |
|----------------------------------|-----------|--------------------|
| Status Name Description          | Link      | Actions            |
|                                  |           |                    |
|                                  |           |                    |
|                                  |           |                    |
|                                  |           |                    |
|                                  |           |                    |
|                                  |           |                    |
|                                  |           |                    |
|                                  |           |                    |
|                                  |           |                    |
|                                  |           |                    |
|                                  |           |                    |
| Number of Items: 0               |           |                    |
| ŭ.                               |           |                    |

#### Netilion

- ► Cliquer sur l'onglet **Netilion**.
  - └ > Un aperçu des réglages de stockage des données s'ouvre.

| <b>a</b> < La | guage Connectivity Netlion                                                  |                        | - KX ×                     |
|---------------|-----------------------------------------------------------------------------|------------------------|----------------------------|
|               | Data storage settings                                                       |                        |                            |
|               | Use Netilion central data storage                                           |                        |                            |
|               | Upload asset information when going online to device Upload created reports |                        |                            |
|               |                                                                             |                        |                            |
|               |                                                                             |                        |                            |
|               |                                                                             |                        |                            |
|               |                                                                             |                        |                            |
|               |                                                                             |                        |                            |
|               |                                                                             |                        |                            |
|               |                                                                             | 💿 Ni 🕰 Adrian Stanyi 🕁 | 12:13 PM<br>100% 6/27/2019 |

#### Bluetooth

- ► Cliquer sur l'onglet **Bluetooth**.
  - 🕒 La fonction des données de sécurité des appareils Bluetooth s'ouvre.

| 命く | anguage Connectivity Netilian Bluetoeth     | - KX X |
|----|---------------------------------------------|--------|
|    | SmartBlue Password settings                 |        |
|    | Save Password for all the Bluetooth devices |        |
|    |                                             |        |
|    |                                             |        |
|    |                                             |        |
|    |                                             |        |
|    |                                             |        |
|    |                                             |        |
|    |                                             |        |
|    |                                             |        |
|    |                                             |        |
|    |                                             |        |
|    |                                             |        |
| ₩. |                                             |        |

### 8.4 Informations supplémentaires sur le logiciel

- ► Cliquer sur l'icône ?.
  - └ Un aperçu de toutes les informations supplémentaires s'ouvre.

#### 8.4.1 Licence

- ► Cliquer sur l'onglet License.
  - 🕒 La boîte de dialogue avec les informations de la licence s'ouvre.

| <b>♠</b> < License | Update | EULA | Absut          | _ <u>53</u> ×                     |
|--------------------|--------|------|----------------|-----------------------------------|
|                    |        |      |                |                                   |
|                    |        |      |                |                                   |
|                    |        |      |                |                                   |
|                    |        |      |                |                                   |
|                    |        |      | Software Licen | nse Management                    |
|                    |        |      | Product        | FieldCare SFE300                  |
|                    |        |      | Version        | 1.04.00                           |
|                    |        |      | Senai number   | P1000324542                       |
|                    |        |      | Lizanaa        | ocovs-r-uozo-zo-ljo-riso/milio/44 |
|                    |        |      | Licensee       | Purnan Scange 7 man               |
|                    |        |      | Usage period   | This product is licensed.         |
|                    |        |      | Ren            | new Liebone Return Liebone        |
|                    |        |      |                |                                   |
|                    |        |      |                |                                   |
|                    |        |      |                |                                   |
|                    |        |      |                |                                   |
|                    |        |      |                |                                   |
|                    |        |      |                | © № 🛆 🕁 🛃 🖼 6/27/2019             |

#### Renouvellement de la licence

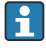

Si le contrat de maintenance a expiré, il faut commander une extension de maintenance "Field Xpert SMT71".

#### Renouvellement de la licence pour les logiciels à partir de la version 1.05

Une fois qu'une extension de maintenance "SMT71" Field Xpert a été commandée avec succès :

▶ L'utilisateur reçoit une notification dans le logiciel Field Xpert.

#### Renouvellement de la licence pour les logiciels jusqu'à la version 1.04

Une fois qu'une extension de maintenance "SMT71" Field Xpert a été commandée avec succès :

- 1. Cliquer sur l'onglet License.
- 2. Cliquer sur **Update license**.
- 3. Se connecter une fois au portail des logiciels en entrant son adresse e-mail et son mot de passe.
  - └ La licence a été renouvelée.

#### 8.4.2 EULA

- ► Cliquer sur l'onglet EULA.
  - 🕒 La fenêtre des Conditions Générales de Vente et de Licence Endress+Hauser s'ouvre.

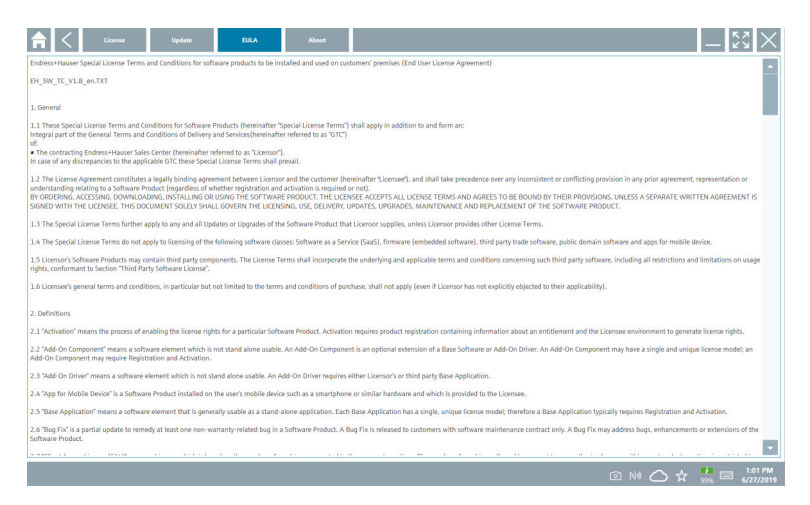

#### 8.4.3 Info

Cet onglet contient des informations sur le logiciel actuellement installé, le fabricant et le texte source du logiciel.

#### 1. Cliquer sur l'onglet About.

| L <b>⊳</b> | A C Linear lipidate EEA Almet                        | - [52]×                                                                          |
|------------|------------------------------------------------------|----------------------------------------------------------------------------------|
|            | > Imprint<br>Endress-Hauser                          |                                                                                  |
|            | > Open Source<br>Open Source Software                |                                                                                  |
|            | > Version<br>1.04.00                                 |                                                                                  |
|            | Relate Hotes     Field Xpert - 1.04.00 - What's new? |                                                                                  |
|            |                                                      |                                                                                  |
|            |                                                      |                                                                                  |
|            |                                                      |                                                                                  |
|            |                                                      |                                                                                  |
|            |                                                      | NI △ ☆ <sup>1.02</sup> / <sub>978</sub> □ <sup>1.02</sup> / <sub>6/27/2019</sub> |

Un aperçu de toutes les informations s'ouvre.

2. Cliquer sur l'icône 📀 pour visualiser les informations.

8.5

#### 1. Connection: The device automatically and low of the device step-by-Inded device automatically and low of the device step-bythe device automatically and low of the device step-bythe device automatically and lo

Mise à jour automatique des DTM

Cliquer sur l'icône 🔼 dans la barre d'état.

└ La boîte de dialogue "Sign in to Netilion Library" s'ouvre.

| <b>↑</b> < | Offline Colline                      | — K7<br>K2               |
|------------|--------------------------------------|--------------------------|
|            | Sign in to Netilion Library          |                          |
|            | E-Mail                               |                          |
|            | Password                             |                          |
|            | Lign in                              |                          |
|            | Forgot your password? Reset password |                          |
|            |                                      |                          |
|            |                                      |                          |
|            |                                      |                          |
|            |                                      |                          |
|            |                                      |                          |
|            |                                      |                          |
|            |                                      |                          |
|            |                                      | ○ NV ○ ¥ 99% ○ 6/27/2019 |

- 2. Cliquer sur Sign in.
- 3. Choisir l'abonnement (Basic/Plus/Premium).
- 4. Se connecter avec les données Netilion.
  - 🕒 La tablette recherche les DTM en arrière-plan et ceux-ci sont téléchargés.
- 5. Confirmer le téléchargement.
  - └→ L'installation démarre.

### 8.6 Netilion Library

#### 8.6.1 Téléchargement d'un rapport d'appareil dans Netilion Library

Cette fonction est disponible avec les appareils HART, PROFIBUS, FOUNDATION Fieldbus et IO-Link, tout comme avec l'interface service (CDI) Endress+Hauser.

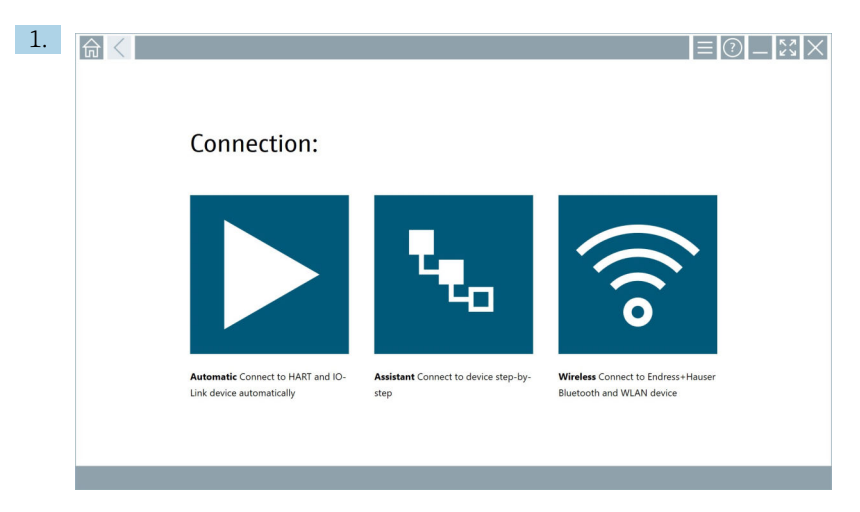

Cliquer sur l'icône 🛆 dans la barre d'état.

└ La boîte de dialogue "Sign in to Netilion Library" s'ouvre.

|                           | Guline                                    | $ \frac{\kappa}{\kappa}$ $\times$ $\times$ |
|---------------------------|-------------------------------------------|--------------------------------------------|
| Sign in                   | to Netilion Library                       |                                            |
| E-Mail                    |                                           |                                            |
| Password                  |                                           |                                            |
|                           | Sign in                                   |                                            |
| Need an ac<br>Forgot your | ount? Sign up<br>password? Reset password |                                            |
|                           |                                           |                                            |
|                           |                                           |                                            |
|                           |                                           |                                            |
|                           |                                           |                                            |
|                           |                                           |                                            |
|                           |                                           |                                            |
|                           |                                           |                                            |
|                           |                                           |                                            |
|                           |                                           | 99% 6/27/2019                              |

2. Cliquer sur Sign in.

3. Choisir l'abonnement (Basic/Plus/Premium).

- 4. Connecter l'appareil et ouvrir le DTM.
  - 🕒 L'appareil est automatiquement enregistré dans Netilion Library.
- 5. Cliquer sur "Save device report".
  - 🛏 Le rapport est ajouté à l'appareil dans Netilion Library.

#### 8.6.2 Téléchargement d'une photo dans Netilion Library

- 1. Établir une connexion à l'appareil et ouvrir le DTM.
  - Cliquer sur l'icône 💿.
- 2. Prendre une photo de l'appareil.
  - └ La boîte de dialogue "New image found" s'ouvre.
- 3. Cliquer sur Yes.
  - 🕒 La photo est téléchargée dans Netilion Library pour l'équipement existant.

#### Téléchargement d'une photo à partir de Camera Roll

- 1. Établir une connexion à l'appareil et ouvrir le DTM. Cliquer sur l'icône .
  - └ La boîte de dialogue s'ouvre.
- 2. Sélectionner le type de fichier.
- 3. Sélectionner la photo dans un répertoire de Field Xpert.
- 4. Cliquer sur Yes.
  - 🛏 La photo est téléchargée dans Netilion Library pour l'équipement existant.

#### 8.6.3 Téléchargement d'un PDF dans Netilion Library

- Établir une connexion à l'appareil et ouvrir le DTM. Cliquer sur l'icône .
  - └ La boîte de dialogue s'ouvre.
- 2. Sélectionner le type de fichier.
- 3. Sélectionner le PDF dans un répertoire de Field Xpert.
- 4. Cliquer sur Yes.
  - 🕒 Le PDF est téléchargé dans Netilion Library pour l'équipement existant.

#### 8.6.4 Télécharger des enregistrements de données de paramétrage dans Netilion Library

- 1. Cliquer sur l'icône 🛆 dans la barre d'état et se connecter.
- 2. Connecter l'appareil et ouvrir le DTM.
- 3. Dans le menu Program functions, cliquer sur Save device data.
  - L'enregistrement de données de paramétrage est téléchargé dans Netilion Library pour l'équipement existant.

#### 8.6.5 Utilisation offline

Les appareils scannés, les nouvelles photos, les rapports d'appareil (PDF) et les enregistrements de paramétrage peuvent être sauvegardés automatiquement dans la mémoire cache offline. Ils sont automatiquement téléchargés dès l'établissement d'une nouvelle connexion à Internet.

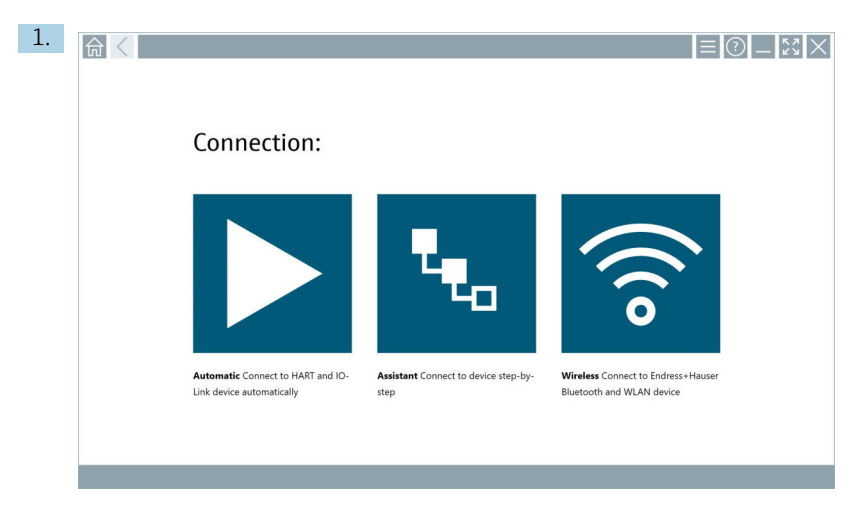

Cliquer sur l'icône 🔼 dans la barre d'état.

🛏 La boîte de dialogue "Sign in to Netilion Library" s'ouvre.

| <b></b> | Offline Online                       |          | - K2 ×                       |
|---------|--------------------------------------|----------|------------------------------|
|         | Sign in to Netilion Library          |          |                              |
|         | E-Mail                               |          |                              |
|         | Password                             |          |                              |
|         | Need an account? Sion up             | Sign in  |                              |
|         | Forgot your password? Reset password |          |                              |
|         |                                      |          |                              |
|         |                                      |          |                              |
|         |                                      |          |                              |
|         |                                      |          |                              |
|         |                                      |          |                              |
|         |                                      |          |                              |
|         |                                      |          |                              |
|         |                                      | 🖻 N# 🛆 3 | ∴ 1:03 PM<br>99% □ 6/27/2019 |

#### 2. Cliquer sur l'onglet Offline.

🕒 La boîte de dialogue "Offline data storage information" s'ouvre.

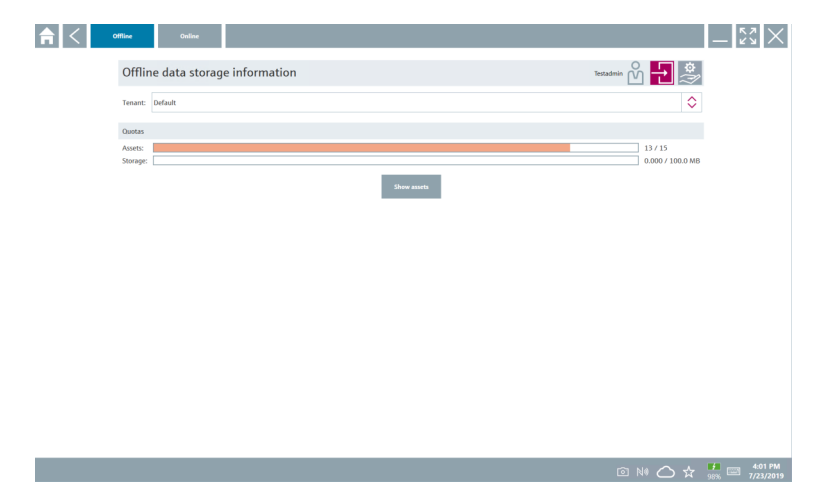

#### 3. Cliquer sur **Show assets**.

└ - Un aperçu de tous les équipements et documents s'ouvre.

| f < office                          | Online             |                                 | – لايم<br>لايم       |
|-------------------------------------|--------------------|---------------------------------|----------------------|
| Asset filter                        |                    |                                 |                      |
| Tenant: Default                     |                    |                                 | :                    |
| Manufacturer                        | ♪ Product          | Serial number                   | Created Actions      |
| 88                                  | TTX300 series      | 001A00080000058F9F7             | 7/4/2019 8:40:05 AM  |
| Documents                           |                    | Pictures                        |                      |
| Category Name<br>Number of items: 0 |                    | File name<br>Number of items: 0 |                      |
| indress+Hauser                      |                    | M5008D02000                     | 7/4/2019 7:24:16 AM  |
| indress+Hauser                      | Prowirl 200 PA     | KAD58A19000                     | 7/4/2019 7:43:32 AM  |
| indress+Hauser                      |                    | K100140438C                     | 7/4/2019 7:56:42 AM  |
| ndress+Hauser                       | Cerabar S          | 99068F018E8                     | 7/4/2019 8:08:46 AM  |
| ndress+Hauser                       |                    | H7000D04428                     | 7/4/2019 8:30:49 AM  |
| ndress+Hauser                       | TMT125             | L8040304268                     | 7/4/2019 8:55:18 AM  |
| ndress+Hauser                       | Cerabar S PMx7x    | 94011401090                     | 7/4/2019 9:40:42 AM  |
| ndress+Hauser                       | Deltabar S xMD x3x | dsmmy_00110009000002000FD       | 7/4/2019 10:30:48 AM |
| ndress+Hauser                       | iTemp TMT182       | dummy_001100C8000000598625      | 7/4/2019 10:42:45 AM |
| ndress+Hauser                       | Cerabar S PMx x3x  | dsmmy_00110007000000521D02      | 7/4/2019 11:12:59 AM |
| umber of items: 13                  |                    |                                 |                      |

- 4. Cliquer sur l'icône 👕 pour supprimer les actifs et les documents.
- 5. Cliquer sur l'onglet **Online** et se connecter.
- 6. Cliquer sur **Upload asset data**.
  - └ La boîte de dialogue avec toutes les données à télécharger s'ouvre.
- 7. Cliquer sur **Upload**.

#### 8.6.6 Lien vers Netilion Library

- 1. Cliquer sur l'icône 考 dans la barre d'état.
  - └ La boîte de dialoque Netilion Library s'ouvre.
- 2. Se connecter à Netilion Library.

### 8.7 Téléchargement d'un rapport Heartbeat Verification dans Netilion Library

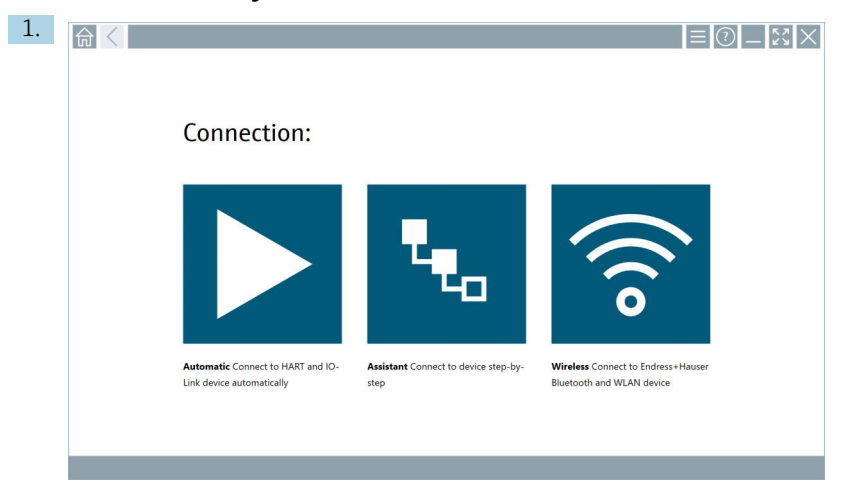

Cliquer sur l'icône 🕨.

└ Une connexion est établie avec l'appareil souhaité.

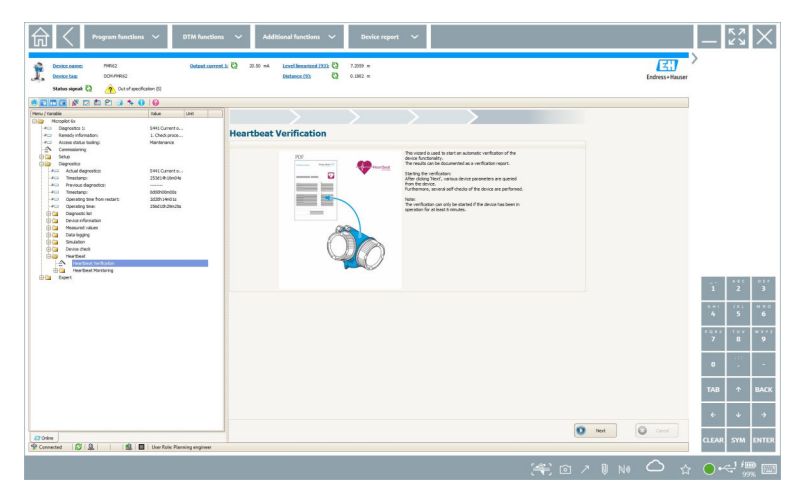

2. Démarrer l'assistant Heartbeat.

- 3. Suivre les instructions de l'assistant Heartbeat et lancer une Heartbeat Verification.
- 4. Une fois la Heartbeat Verification terminée, sauvegarder le résultat au format PDF.
  - └ Une boîte de dialogue apparaît et permet de sélectionner l'emplacement de sauvegarde du fichier PDF.
- 5. Sélectionner l'emplacement de stockage et cliquer sur **Save**.
  - 🕒 Une boîte de dialogue pour la sauvegarde dans Netilion Library apparaît.
- 6. Cliquer sur **Yes**.
  - └ Une boîte de dialogue apparaît et permet de sélectionner le type de document.
- 7. Sélectionner le rapport Heartbeat Verification et cliquer sur **Yes**.
  - └ Le rapport Heartbeat Verification est téléchargé dans Netilion Library pour l'équipement existant.

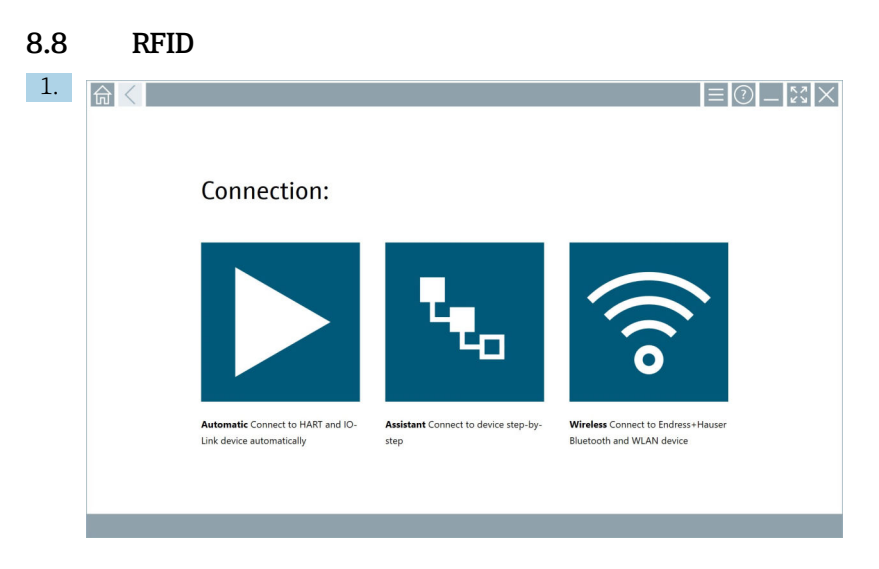

Cliquer sur l'icône 📧 dans la barre d'état.

└ La boîte de dialogue "RFID TAG Editor" s'ouvre.

| <b>त</b> < |                                               | - <sup>23</sup> ×         |
|------------|-----------------------------------------------|---------------------------|
|            |                                               |                           |
|            |                                               |                           |
|            |                                               |                           |
|            | RFID TAG Editor                               |                           |
|            | N(1) 01.00.00                                 | Clear                     |
| 2          | ersil number:<br>Nanufacturer: Endress+Hauser | 0                         |
| s          | ihort description:                            |                           |
| 1          | lag line 1:                                   |                           |
| 1          | lag line 2:                                   |                           |
| ,          | lag line 3:                                   |                           |
|            | Read tag Write tag                            |                           |
|            |                                               |                           |
|            |                                               |                           |
|            |                                               |                           |
|            |                                               | 🖙 Na 🔨 🕹 🏴 📖 1:08 PM      |
|            |                                               | 回 149 〇 文 99% 🕮 6/27/2019 |

- 2. Brancher le scanner RFID.
- 3. Cliquer sur **Read tag**.
- 4. Placer l'étiquette RFID sur le scanner, puis cliquer sur **Device Viewer**.
  - └ Le Device Viewer s'ouvre dans Internet Explorer.
- 5. Changer l'étiquette ou les numéros de série, puis cliquer sur Write tag.
  - └ L'étiquette RFID est modifiée.

### 9 Maintenance

Les informations de maintenance sont fournies dans les Instructions condensées du fabricant. www.bartec.de

### 9.1 Batterie

Tenir compte des points suivants en cas d'utilisation de la batterie :

- Charger et décharger la batterie à température ambiante
- La durée de vie de la batterie dépend de plusieurs facteurs :
  - Nombre de cycles de charge et de décharge
  - Conditions ambiantes
  - État de la charge pendant le stockage
  - Exigences imposées à la batterie
- Une utilisation prédominante de la batterie aura un effet négatif sur les performances de l'appareil
- Les batteries peuvent se décharger à l'extérieur de l'appareil

La détérioration des performances peut augmenter avec la durée de vie de la batterie en raison des contraintes liées aux charges et décharges quotidiennes.

Les batteries Li-ion sont généralement remplacées après 300 à 500 cycles de charge (cycles complets de charge/décharge) ou si la capacité de la batterie a atteint 70 ... 80 %.

Le nombre réel de cycles varie en fonction du mode d'utilisation, de la température, de l'âge et d'autres facteurs.

Pour éviter une dégradation permanente de la capacité de la batterie due à l'autodécharge, les batteries ne doivent jamais être déchargées en dessous de 5 %.

#### **AVERTISSEMENT**

### Une chute, un écrasement ou toute autre manipulation incorrecte de la batterie

peut provoquer un incendie ou des brûlures chimiques.

► Toujours utiliser la batterie correctement.

#### AVIS

La batterie ne peut pas être chargée si les températures sont trop basses ou trop élevées.

Cela permet d'éviter tout dommage potentiel à la batterie.

► Ne charger la batterie qu'à une température d'environ 20 °C (68 °F).

### **ATTENTION**

#### Des batteries endommagées ou qui fuient

peuvent provoquer des dommages corporels.

• Manipuler la batterie avec le plus grand soin.

### **ATTENTION**

Si la batterie surchauffe ou s'il y a une odeur de brûlé pendant le processus de charge, quitter la zone immédiatement.

Prévenir immédiatement le personnel de sécurité.

Noter les points suivants lors de l'utilisation de la batterie :

- Remplacer la batterie si la durée de fonctionnement diminue
- Ne pas placer d'objets ou de matériaux sur la batterie
- Conserver la batterie à l'écart des matériaux conducteurs ou inflammables
- Garder la batterie hors de portée des enfants
- Utiliser uniquement des batteries d'origine
- Ne charger la batterie qu'avec des appareils ou des stations de charge d'origine
- Conserver la batterie à l'abri de l'eau
- Ne pas brûler la batterie
- Ne pas exposer la batterie à des températures inférieures à 0 °C (32 °F) ou supérieures à 46 °C (115 °F)
- Si la batterie est exposée à des températures extrêmes, elle ne pourra pas atteindre une capacité de 100 %. La capacité peut être restaurée si la batterie revient à une gamme de température d'environ 20 °C (68 °F).
- La ventilation doit toujours être assurée
- Charger la batterie dans un endroit où la température est d'environ 20 °C (68 °F)
- Ne pas placer la batterie dans un micro-ondes
- Ne pas démonter la batterie et ne pas la toucher avec un objet pointu.
- Ne pas retirer la batterie de l'appareil avec un objet pointu.
- Les batteries sont certifiées Ex en combinaison avec l'appareil. L'utilisation de batteries ne figurant pas sur le certificat invalidera la certification Ex.
- Conservation de l'énergie de la batterie
  - Windows 10 Creators Update
    - Améliorer l'autonomie de la batterie
    - Vérifier la décharge de la batterie
  - Désactiver les modules sans fil qui ne sont pas utilisés
  - Vérifier et optimiser les paramètres des appareils sans fil
  - Réduire la luminosité de l'écran
  - Éteindre tous les modules qui ne sont pas utilisés dans le cadre du programme de service, p. ex. GPS, scanner ou caméra
  - Activer l'économiseur d'écran
  - Créer un plan d'alimentation conformément aux directives de Microsoft
  - Configurer les options d'alimentation conformément aux directives de Microsoft
  - Configurer les paramètres de veille conformément aux directives de Microsoft

#### 9.1.1 Remplacement de la batterie

#### A DANGER

### Le remplacement incorrect de la batterie

peut provoquer une explosion.

► Toujous remplacer la batterie par une batterie identique ou par un type de batterie équivalent recommandé par le fabricant.

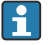

La capacité de la batterie diminue progressivement au fil du temps, en fonction de la façon dont elle est utilisée. La batterie peut être remplacée après 18 à 24 mois.

Mettre les batteries usagées au rebut conformément aux instructions du fabricant.

#### Retirer la batterie

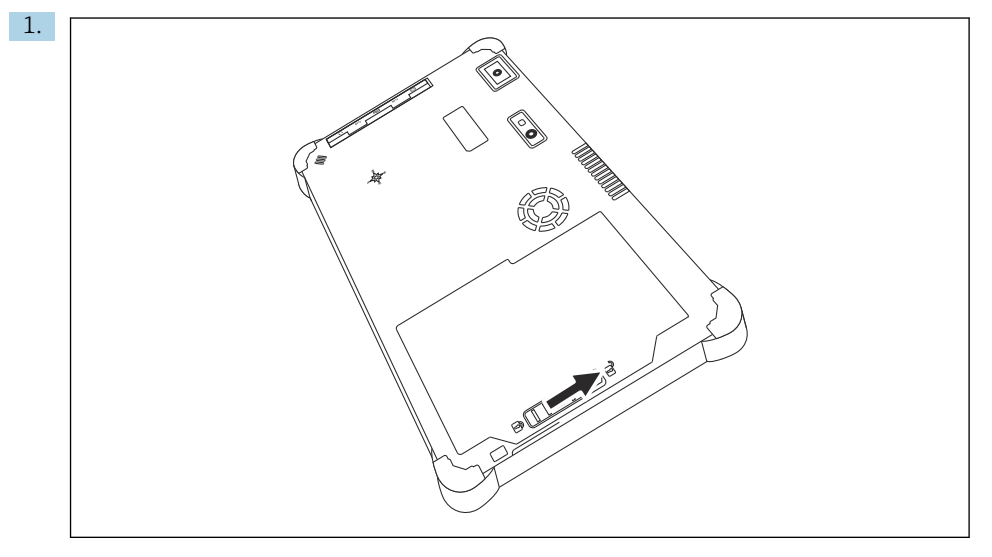

Glisser le verrou de la batterie en position "Déverrouillé".

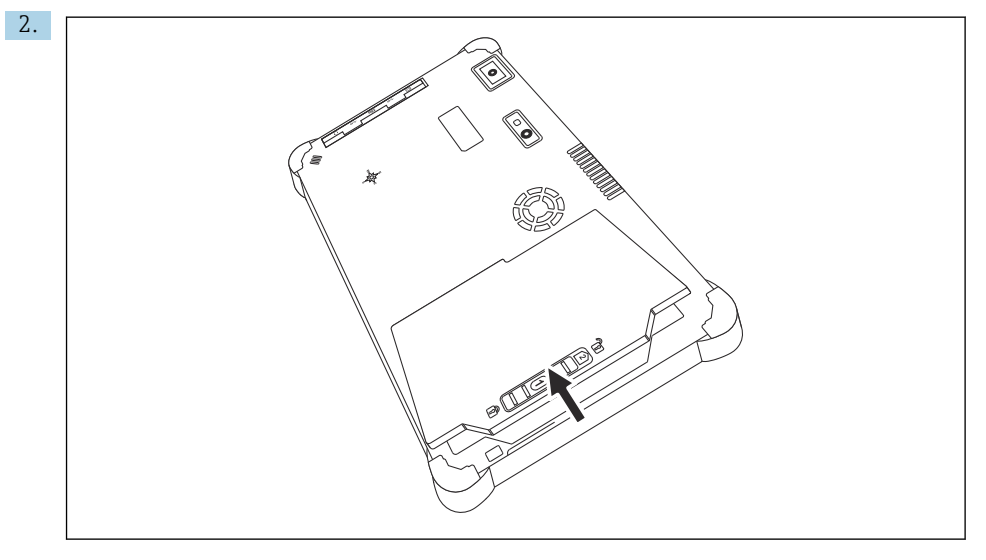

Ouvrir le compartiment de la batterie et retirer la batterie.

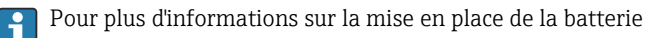

# 10 Réparation

### 10.1 Informations générales

### AVIS

#### Réparation non autorisée de l'appareil

Endommagement de l'appareil et/ou annulation de toute garantie.

► Les travaux de réparation sont réservés à Endress+Hauser. Pour les réparations, toujours contacter Endress+Hauser : www.addresses.endress.com

### 10.2 Pièces de rechange

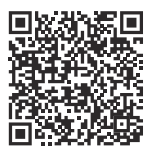

Pour les pièces de rechange actuellement disponibles pour le produit, voir sur le site : https://www.endress.com/deviceviewer ( $\rightarrow$  Entrer le numéro de série)

### 10.3 Retour de matériel

Les exigences pour un retour sûr de l'appareil peuvent varier en fonction du type d'appareil et de la législation nationale.

- 1. Consulter la page web pour les informations : https://www.endress.com/support/return-material
  - 🛏 Sélectionner la région.
- 2. En cas de retour de l'appareil, l'appareil doit être protégé de façon fiable contre les chocs et les influences externes. L'emballage d'origine assure une protection optimale.

### 10.4 Mise au rebut

Si la directive 2012/19/UE sur les déchets d'équipements électriques et électroniques (DEEE) l'exige, le produit porte le symbole représenté afin de réduire la mise au rebut des DEEE comme déchets municipaux non triés. Ne pas éliminer les produits portant ce marquage comme des déchets municipaux non triés. Les retourner au fabricant en vue de leur mise au rebut dans les conditions applicables.

#### 10.4.1 Mise au rebut de la batterie

Ce produit contient une batterie lithium-ion ou une batterie nickel-hydrure métallique. Ces batteries doivent être mises au rebut de manière appropriée. Contactez les autorités locales en charge de la protection de l'environnement pour plus d'informations sur les programmes de recyclage et de mise au rebut en vigueur dans votre pays.

### 11 Accessoires

Les accessoires actuellement disponibles pour le produit peuvent être sélectionnés sur www.endress.com :

- 1. Sélectionner le produit à l'aide des filtres et du champ de recherche.
- 2. Ouvrir la page produit.
- 3. Sélectionner Pièce de rechange et accessoires.

### 12 Caractéristiques techniques

### 13 Annexe

### 13.1 Protection des appareils mobiles

De nos jours, la technologie mobile occupe une place importante dans les entreprises modernes, de plus en plus de nos données étant stockées sur des appareils mobiles. En outre, ces appareils sont désormais aussi puissants que les ordinateurs classiques. Comme ces appareils mobiles quittent fréquemment les locaux de l'entreprise, ils doivent être encore plus protégés que les appareils de bureau. Ci-dessous quatre conseils rapides pour aider à protéger les appareils mobiles et les informations qu'ils contiennent.

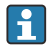

H

### Activer la protection par mot de passe

Utiliser un mot de passe suffisamment complexe ou un code PIN.

#### Exécuter les mises à jour de sécurité

Tous les fabricants publient réqulièrement des mises à jour de sécurité pour protéger l'appareil. Cette procédure est rapide, facile et gratuite. Dans les paramètres, s'assurer que les mises à jour sont installées automatiquement. Si le fabricant ne prévoit pas de publier d'autres mises à jour pour l'appareil, ce dernier doit être remplacé par une version actualisée.

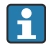

### Exécuter les mises à jour des applications et du système d'exploitation

Mettre réqulièrement à jour toutes les applications installées et le système d'exploitation avec les correctifs publiés par les développeurs de logiciels. Ces mises à jour n'ajoutent pas seulement de nouvelles fonctions, mais corrigent toutes les failles de sécurité qui ont pu être détectées. La fonction de mise à jour du logiciel Endress+Hauser permet de recevoir une notification automatique des nouvelles mises à jour. Cela nécessite un accès à Internet. Pour le personnel, il est important de savoir quand les mises à jour sont disponibles, comment elles sont installées et que cela doit être fait le plus rapidement possible.

#### Ne pas se connecter à des points d'accès WLAN inconnus

La précaution la plus simple à prendre est de ne jamais se connecter à Internet via des points d'accès inconnus et d'utiliser plutôt le réseau de communication mobile 3G ou 4G. Grâce aux réseaux privés virtuels (VPN), les données sont cryptées avant d'être transmises sur Internet.

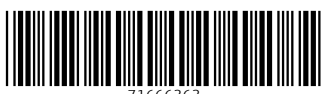

71666363

### www.addresses.endress.com

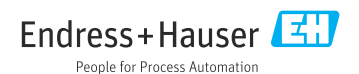